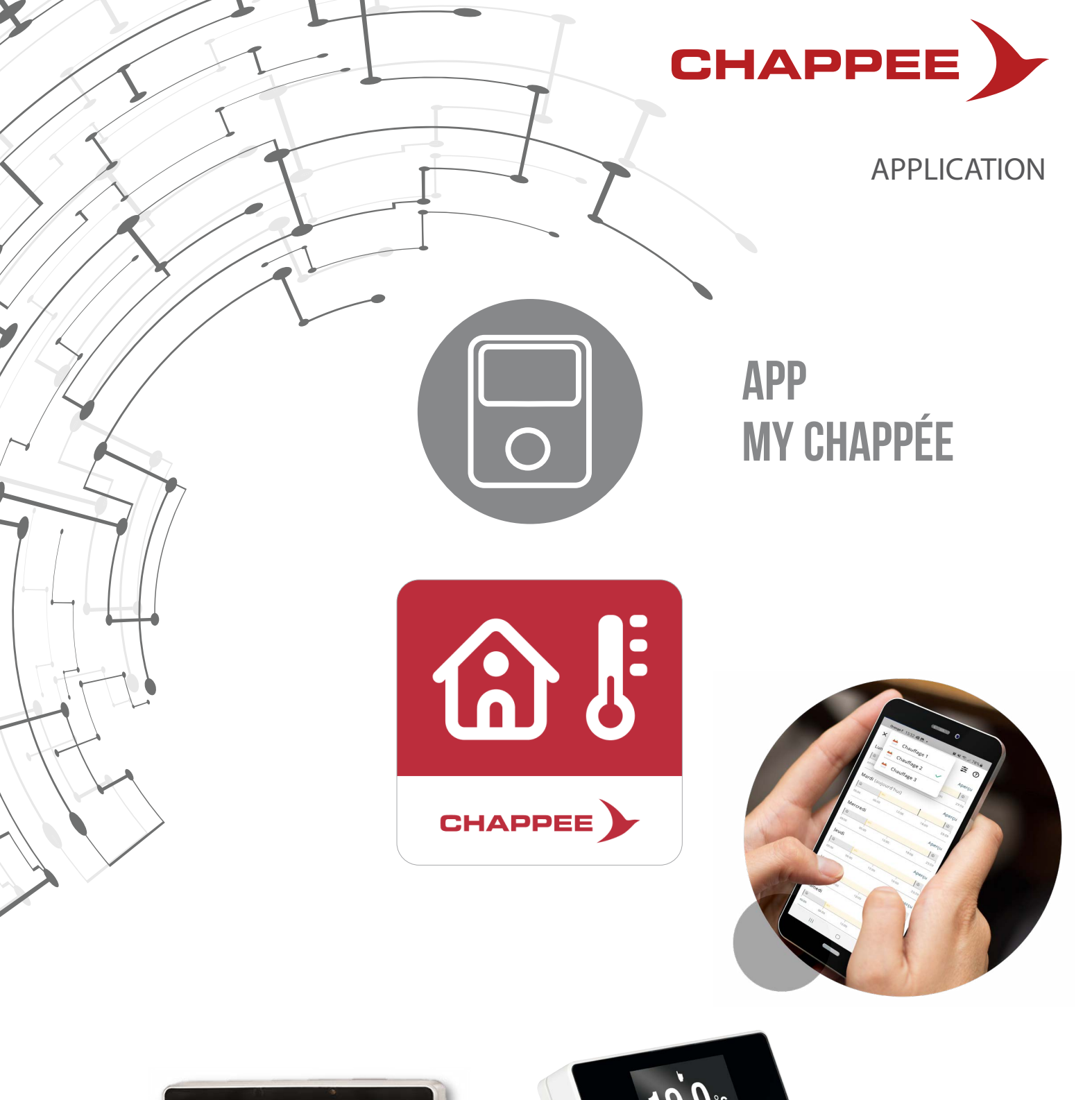

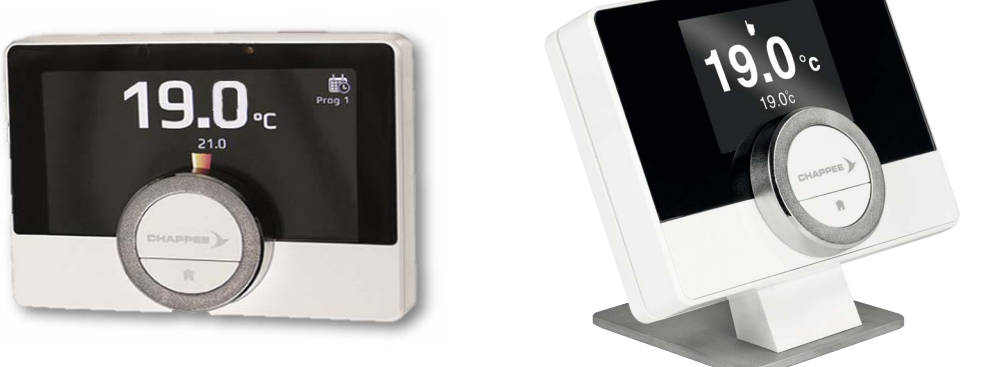

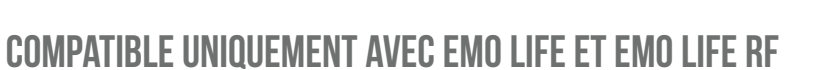

Disponible sur App Store

disponible sur Google play

C H A P P E E . C O M

### **SOMMAIRE**

| POURQUOI UNE NOUVELLE APPLICATION MY CHAPPÉE ?                                      | 3        |
|-------------------------------------------------------------------------------------|----------|
| QUAND UTILISER LA NOUVELLE APPLICATION MY CHAPPÉE ?                                 | 3        |
| Cas n°1 : déjà utilisateur de eMOlife<br>Cas n°2 : nouvel utilisateur de My Chappée | 3<br>5   |
| DIFFÉRENCES ENTRE ANCIENNE ET NOUVELLE APP<br>Tableau comparatif des fonctions      | <b>7</b> |

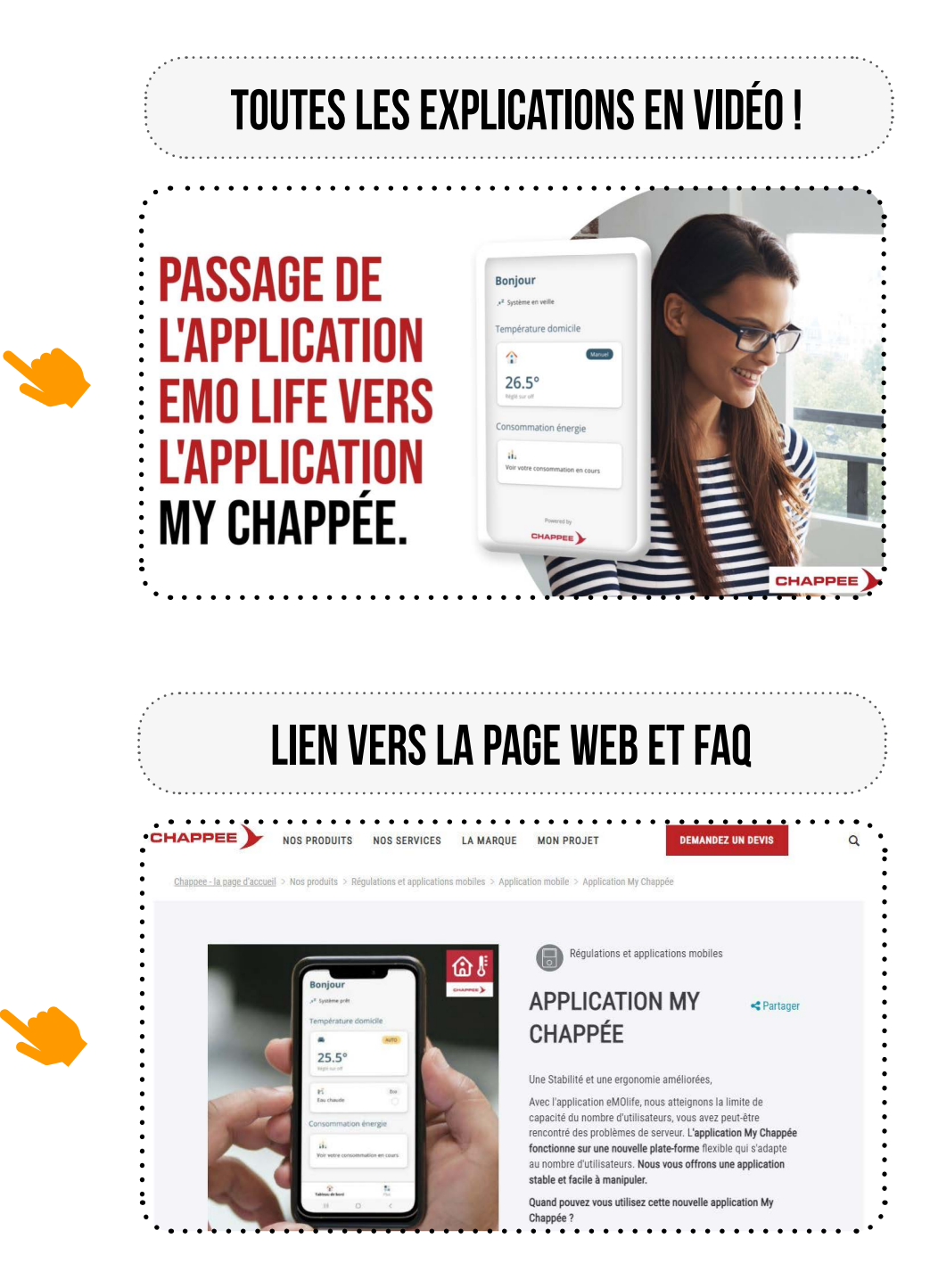

### POURQUOI UNE NOUVELLE APPLICATION ?

Dans un souci d'amélioration continue et pour vous garantir toujours plus de confort et d'économie, nous faisons évoluer notre application. L'application eMOlife devient My Chappée.

En acceptant simplement de télécharger cette nouvelle application gratuite vous continuerez de piloter votre thermostat eMOlife, en toute simplicité.

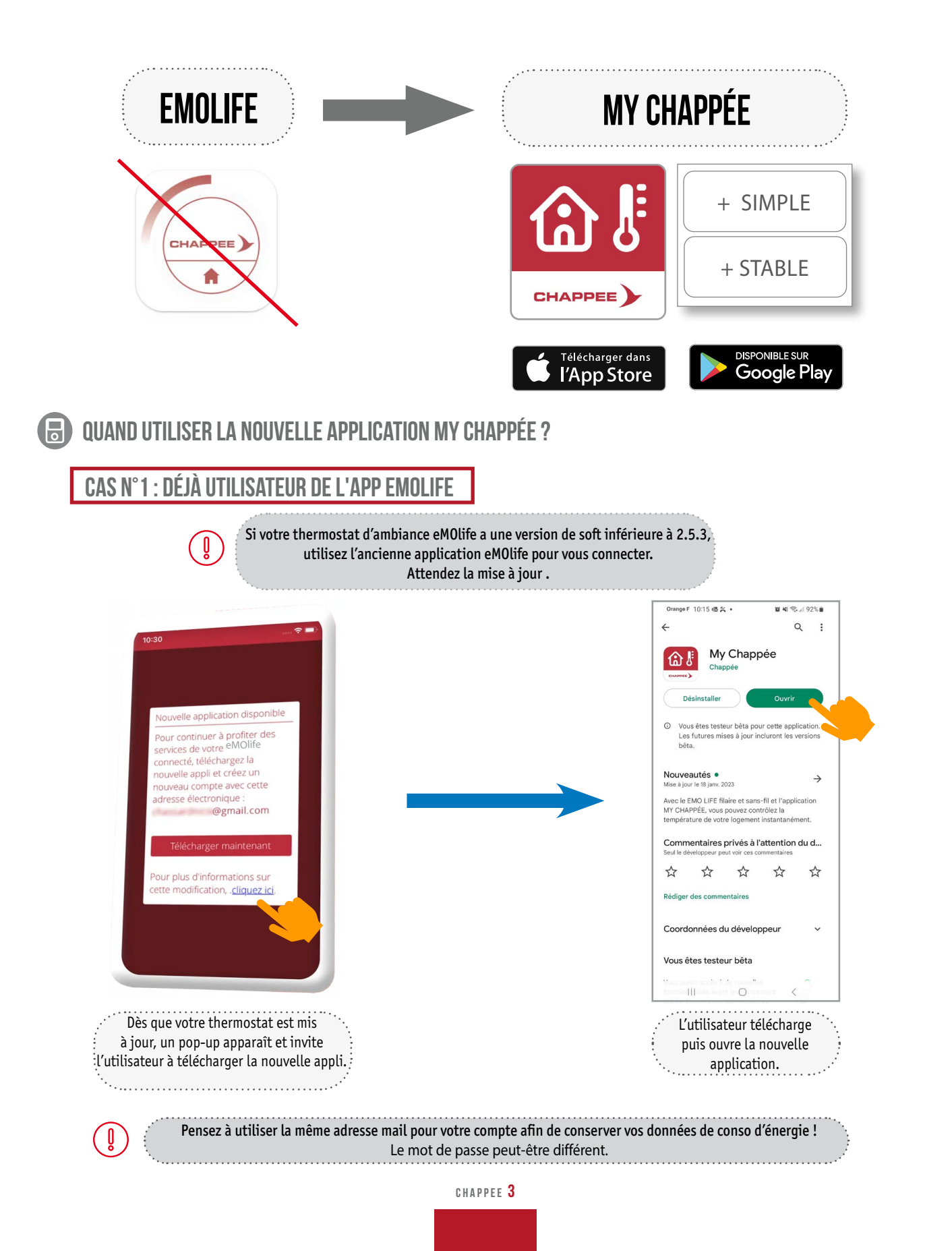

CAS

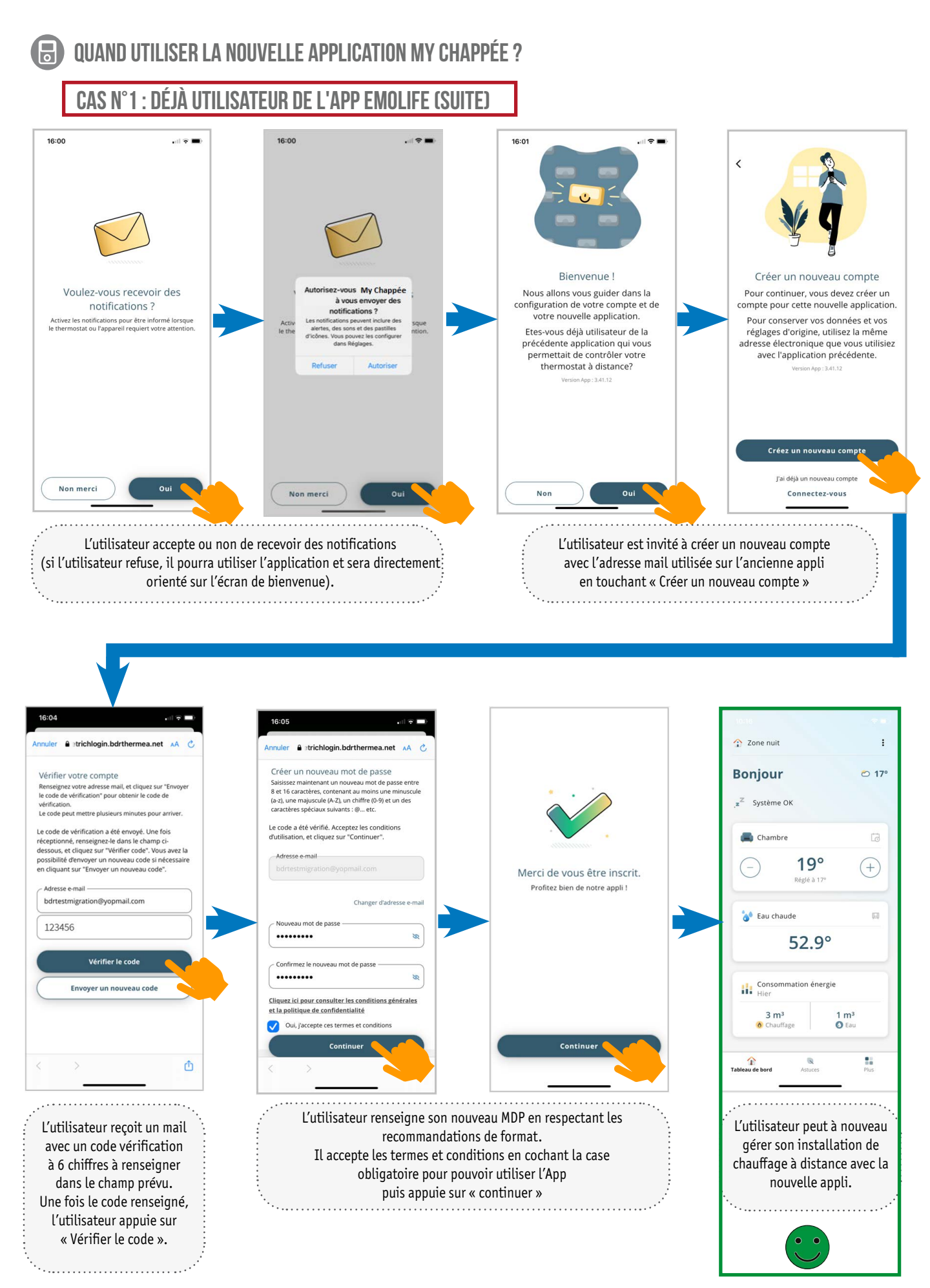

#### 4 CHAPPEE

### **QUAND UTILISER LA NOUVELLE APPLICATION MY CHAPPÉE ?**

#### CAS N°2 : NOUVEL UTILISATEUR DE L'APP MY CHAPPÉE

Si vous êtes un nouvel utilisateur téléchargez l'application adéquate en fonction de la version de Soft de votre sonde d'ambiance :

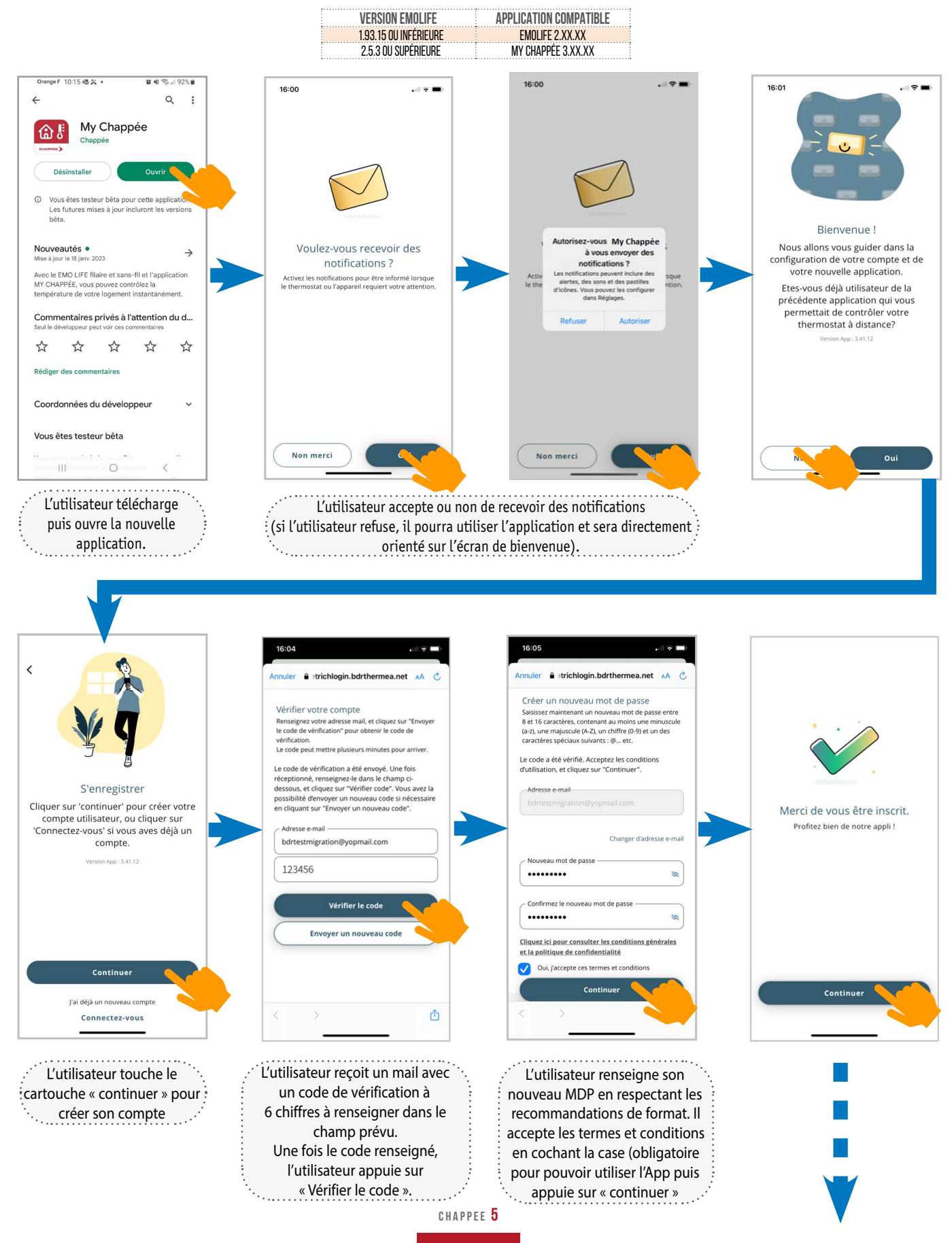

**QUAND UTILISER LA NOUVELLE APPLICATION MY CHAPPÉE ?** 

CAS N°2 : NOUVEL UTILISATEUR DE L'APP MY CHAPPÉE (SUITE)

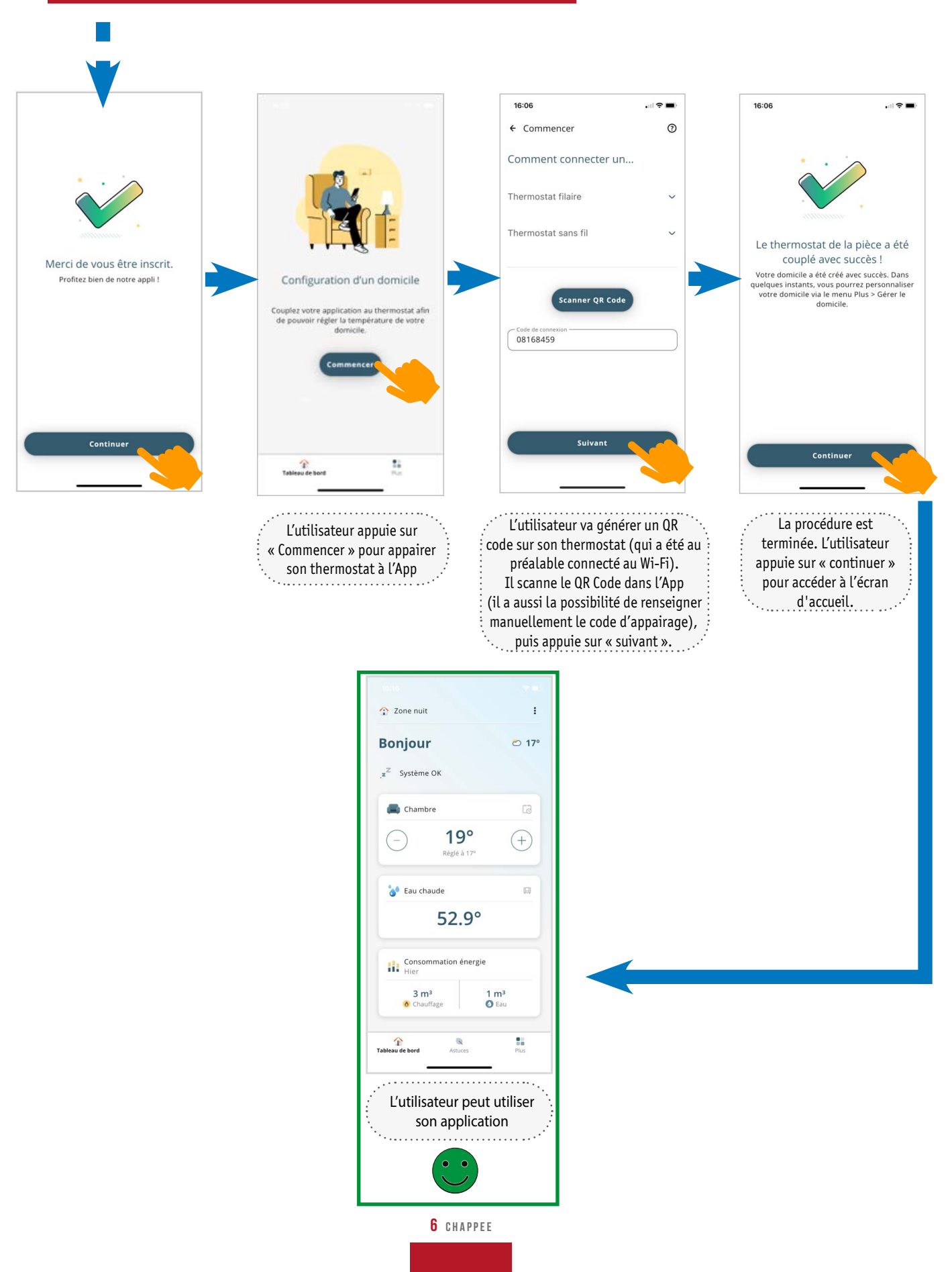

### **DIFFÉRENCES ENTRE L'ANCIENNE APP EMOLIFE ET LA NOUVELLE MY CHAPPÉE :**

| APPL                                                                                                    |           | ATION      | SONDE D'AMBIA | NCE CONNECTÉE |  |
|----------------------------------------------------------------------------------------------------|-----------|------------|---------------|---------------|--|
| FONCTION                                                                                                    | EMOLIFE   | MY CHAPPEE | EMOLIFE       | EMOLIFE RF    |  |
| TONCION                                                                                                    | CHAPPER ) | СНАРРЕЕ    |               | 19.0-         |  |
| Contrôler la température manuellement                                                                                                    | G         | B          | B             | 6             |  |
| Régler le programme horaire pour le chauffage                                                                                                    | G         | G          | D             | -             |  |
| Configurer jusqu'à 3 programmes horaire                                                                                                    | G         | G          | G             | -             |  |
| Renommer les activités liées au réglage de la température pour les<br>programmes horaires                                                                      | 6         | mi 2023    | 6             | -             |  |
| Régler le programme d'horloge pour le rafraîchissement                                                                                                    |           | B          |               | -             |  |
| Afficher le programme horaire de l'eau chaude et changer de mode<br>entre éco et confort                                                                       | 6         | 6          | 6             | 8             |  |
| Régler le programme horaire pour l'eau chaude et régler la température de confort, la température éco est utilisée pour le mode vacances                       | 6         | B          | G             | -             |  |
| Régler la période des vacances (date de début et de fin des vacances)                                                                                          | 6         |            | 6             | -             |  |
| Activer le mode cheminée                                                                                                    | G         | B          | G             | -             |  |
| Afficher la consommation d'énergie pour le chauffage, le rafraîchissement et l'eau chaude en kWh (jour, mois, année)                                           |           | 6          | -             | -             |  |
| Afficher la consommation de gaz pour le chauffage, le rafraîchissement et l'eau chaude en m <sup>3</sup> (jour, mois, année)                                   | 6         | 6          | -             | -             |  |
| Afficher la consommation d'énergie pour le chauffage, le rafraîchissement et l'eau chaude en kWh cumulée                                                       | 6         | 6          | 6             | 6             |  |
| Associer plusieurs thermostats à un compte                                                                                                    | 6         | 6          | -             | -             |  |
| Vérifier les informations techniques (telles que le numéro de série et de version des thermostats et de l'application)                                         | 6         | 6          | 6             | 6             |  |
| Recevevoir des notifications push en cas de dysfonctionnement de la chaudière ou de la pompe à chaleur                                                         | G         | B          | G             | G             |  |
| Historique des pannes chaudière ou pompe à chaleur                                                                                                    | G         | -          | G             | G             |  |
| Vérifier la pression de l'eau                                                                                                    |           | B          |               | -             |  |
| Modifier la stratégie de régulation (basée sur la température ambiante,<br>la température extérieure, la température ambiante et extérieure ou<br>automatique) | G         | -          | 6             | -             |  |
| Ajouter des utilisateurs sur l'application                                                                                                    | 6         | -          | -             | -             |  |
| Plusieurs utilisateurs peuvent être liés à un même thermostat                                                                                                  |           | 6          | G             | 6             |  |
| Supprimer des utilisateurs                                                                                                    | 6         | G          | 6             | 6             |  |
| Accès aux questions fréquemment posées                                                                                                    | -         | 6          | -             | -             |  |
| État de la connexion                                                                                                    | 6         | 6          | 6             | 6             |  |
| Température extérieure à partir d'internet                                                                                                    | -         | mi 2023    | -             | -             |  |
| Modifier la courbe de chauffe                                                                                                    |           | -          | 6             | -             |  |
| Démarrer le remplissage automatique (si option sur le générateur)                                                                                              | 6         | mi 2023    | -             | -             |  |
| Modifier le préchauffage                                                                                                    | 6         | mi 2023    | 6             | -             |  |
| Widget                                                                                                    |           | mi 2023    | -             | -             |  |

CHAPPEE **7** 

# **POUR ALLER PLUS LOIN EN VIDÉOS!**

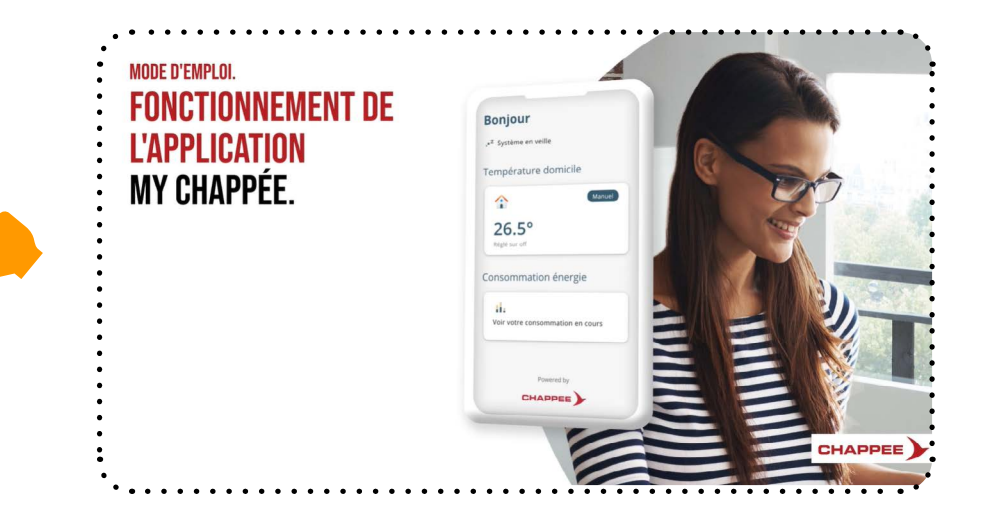

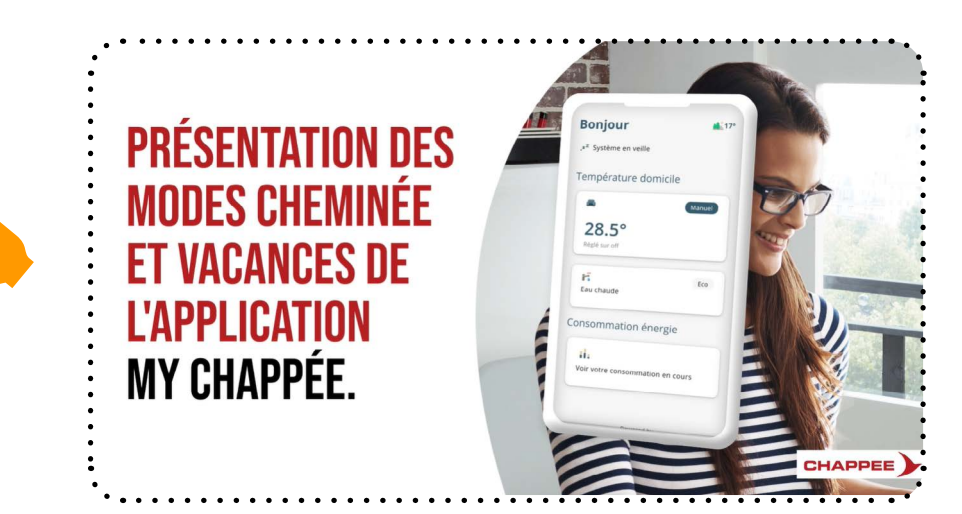

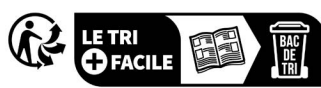

CHAPPEE.COM

BDR THERMEA France S.A.S. au capital de 229 288 696 € - 57 rue de la gare - 67580 MERTZWILLER - 833 457 211 RCS Strasbourg - A.P.E. 2521Z